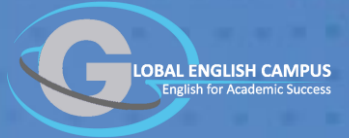

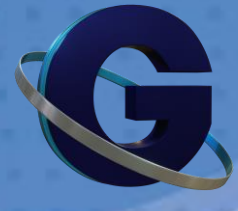

# How to Use GEC

GEC is primarily an online program, so access to the world wide web is essential.

# **SECTION 1:** GEC programs are based on three basic Content Types.

- 1. Phonics and Early Reading
- 2. Functional Language
- 3. Academic English

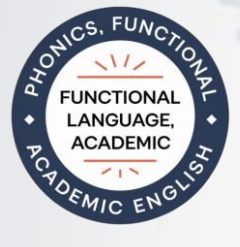

SECTION 2: All GEC programs give balanced attention to English Skills.

- 1. Reading
- 2. Listening
- 3. Typing
- 4. Writing
- 5. Pronunciation
- 6. Speaking

**SECTION 3:** GEC's platform is equally useful in multiple delivery profiles.

- 1. Self-study
- 2. Peer group study
- 3. Online tutor (individuals or groups)
- 4. Live classes in bricks and mortar classrooms

#### SECTION 4: How to Get Started

- 1. Login VIDEO
- 2. Enter your class(s)
- 3. Enter your lesson
- 4. Click the "START LESSON" button and begin answering questions

#### SECTION 5: A Good Set of Goals

- 1. The GEC Class Calendar should be scheduled to fit your individual needs
- 2. The goal is to complete all the lessons that have been assigned
- 3. Try to study a minimum of 20 minutes per day
- 4. Try not to study more than 45 minutes without taking a break

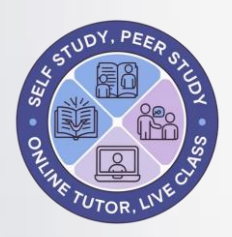

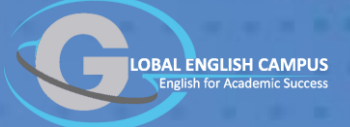

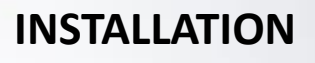

GEC has apps for mobile devices (phone and tablet), but serious study is best performed on a pc, notebook computer or a tablet. Even on a tablet or phone, students can still study without the app, because the platform is primarily web based.

Even so, the mobile app on a smartphone can be useful, because the platform will send auto-notifications, helping students to stay on track in their studies.

#### SECTION 6: Student Quick-start Guide - VIDEO

- Login to the platform at this web-address: <u>https://edu.globalenglishcampus.com</u> Once logged in, the system will keep users logged-in on that device.
- 2. Follow the instructions in **SECTION 4** on the previous page

SECTION 7: Make sure the device can receive notifications 🚣 🕨 Google Play

- 1. Go to the app store (Apple Store or Google Play Store) using your device.
- 2. Search and download the correct GEC mobile app for your device.
- 3. Login to GEC on your device using the same user-name and password that you use for your web-login.
- 4. Go to your GENERAL SETTINGS by clicking your name at the top right of the page. Make sure that email and mobile notifications are both enabled in your account.

CLICK

#### SECTION 8: Device Settings - VIDEO

- 1. There are three types of settings that have a potential to interrupt platform usage.
  - a. Device Settings
  - b. Browser Settings
  - c. Site Settings

If you experience trouble using the platform, see the help section, page x in SECTION y. If you can't resolve the issue, don't struggle on your own. Connect with your teacher, your school, or use the GEC hotline to get help.

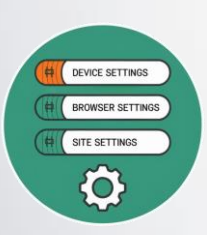

CLICK

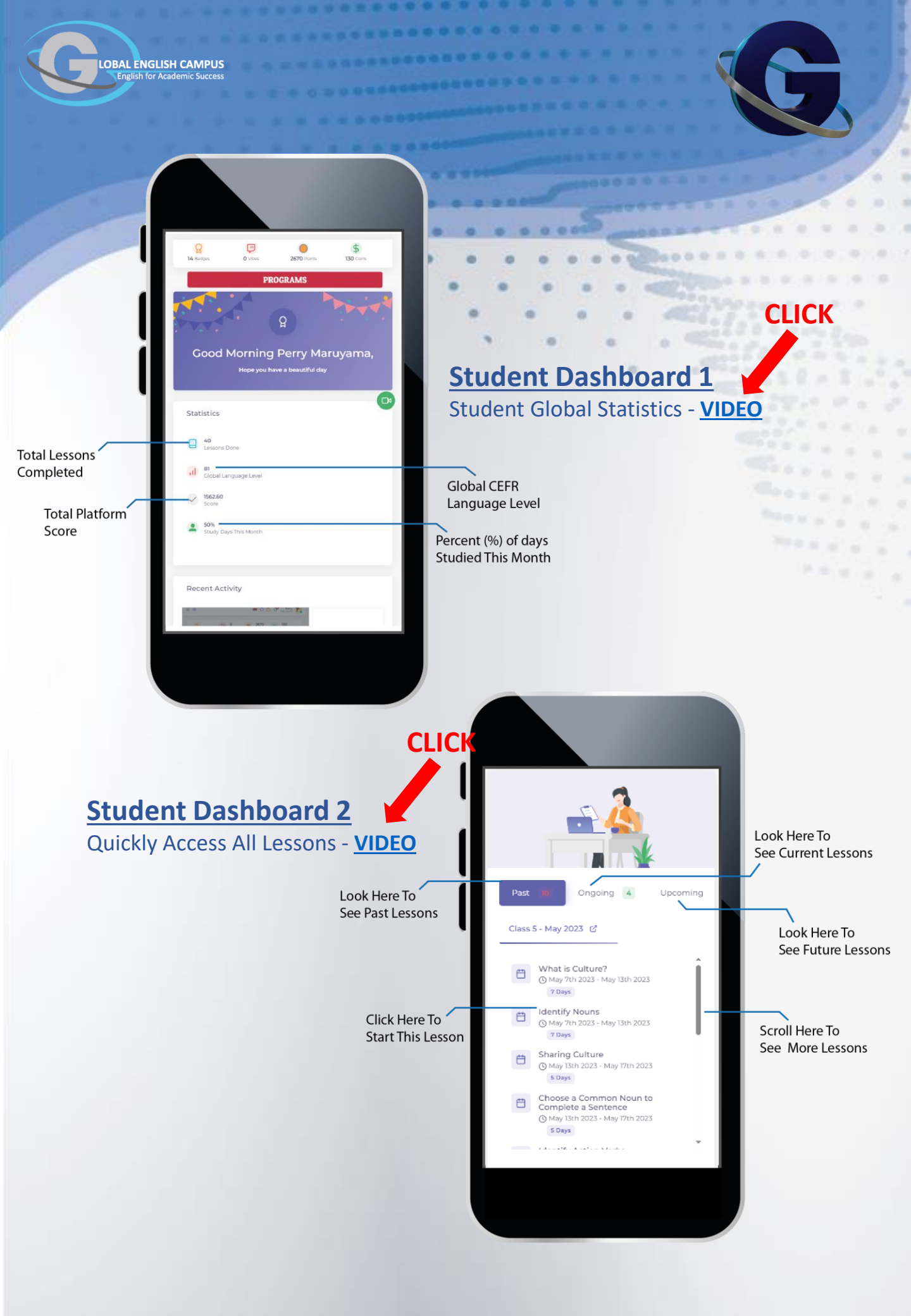

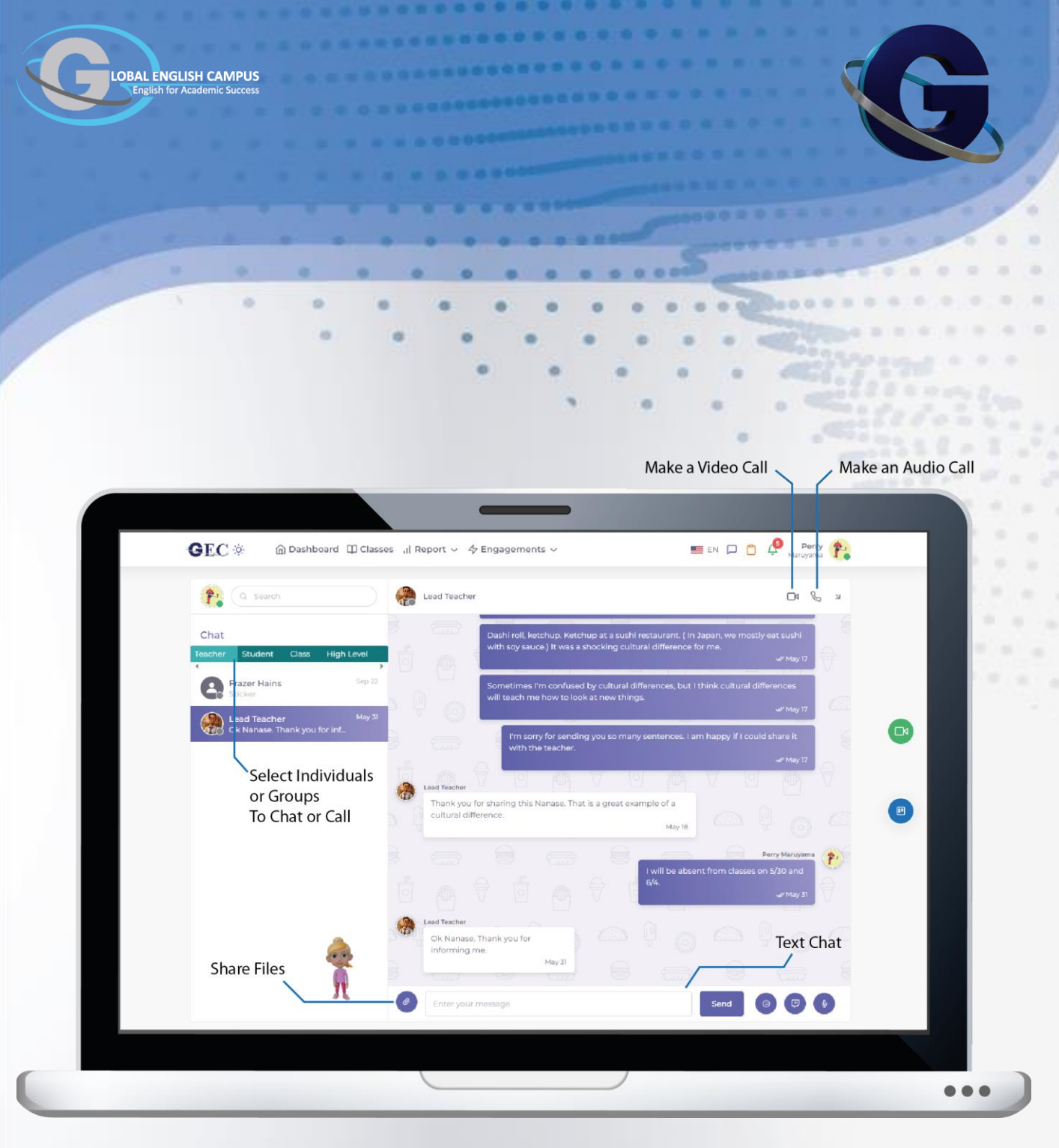

CLICK

### **GEC Communication System** - <u>VIDEO</u>

Depending on the settings allowed by your teacher or your school, you have access to different individuals or groups for a wide range of communication options.

For example, you can text chat, audio call or video call. You can also share files, record a message or share emojis and vibes.

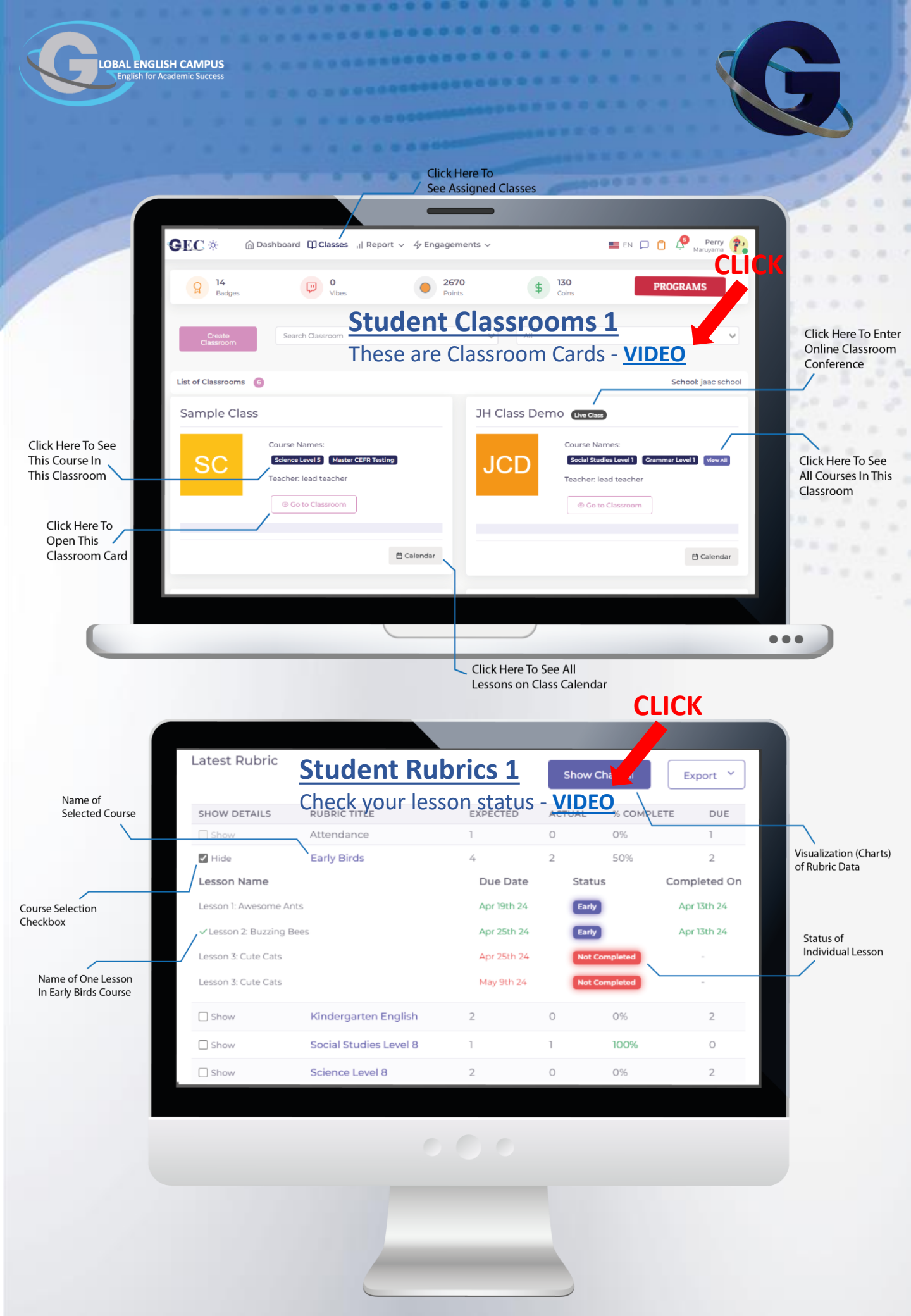

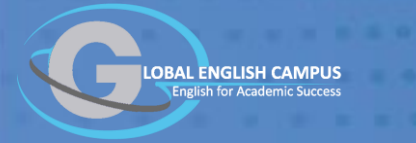

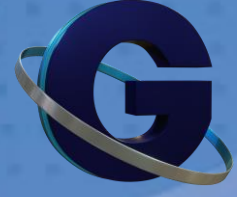

CLICK

## **Student Classrooms 2**

This Shows What is Inside GEC Classroom Cards - VIDEO

District and school accounts can turn elements on or off to achieve a minimalist classroom environment, or a more 'information rich' environment.

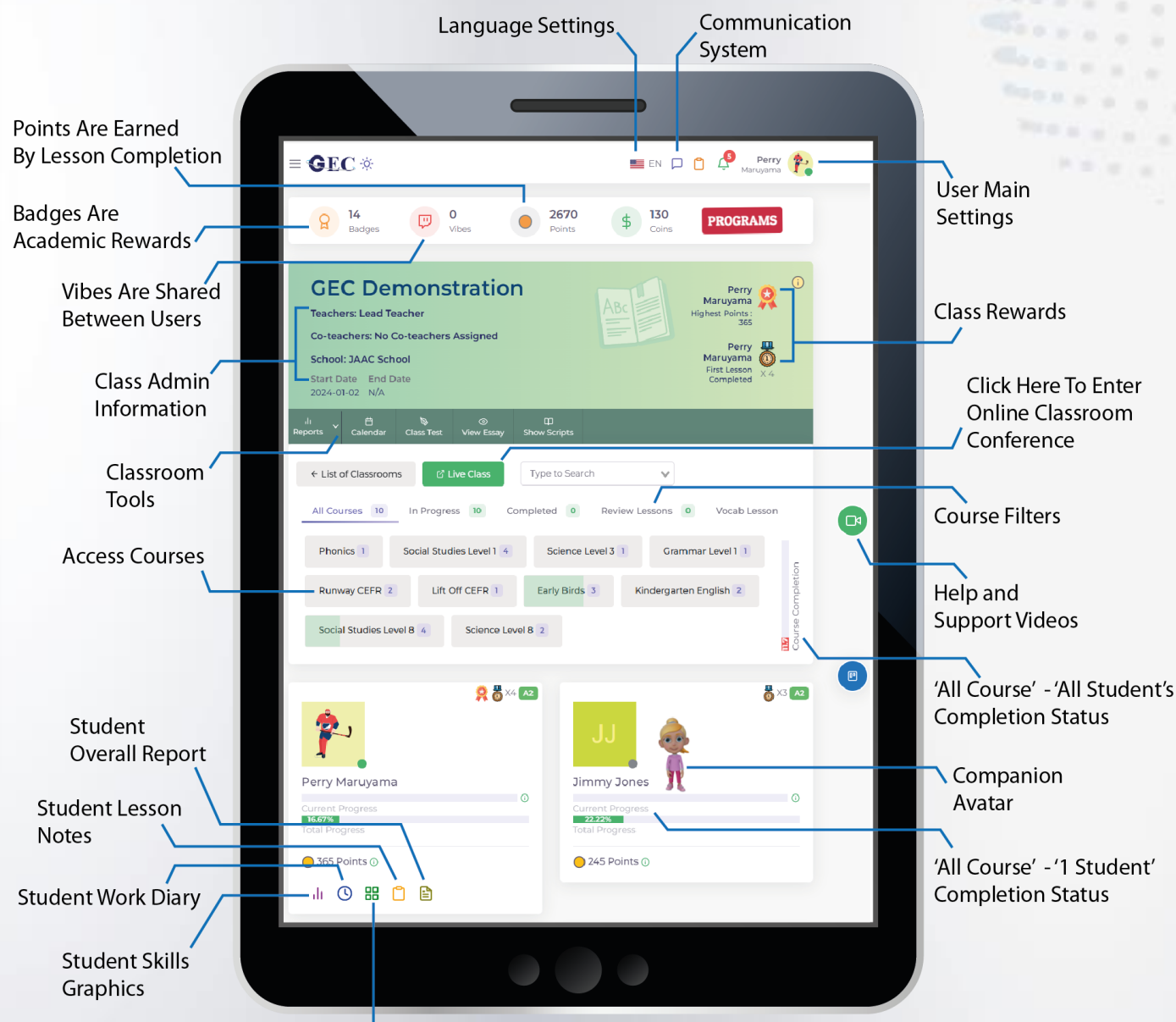

Rubric - Lesson Completion Record

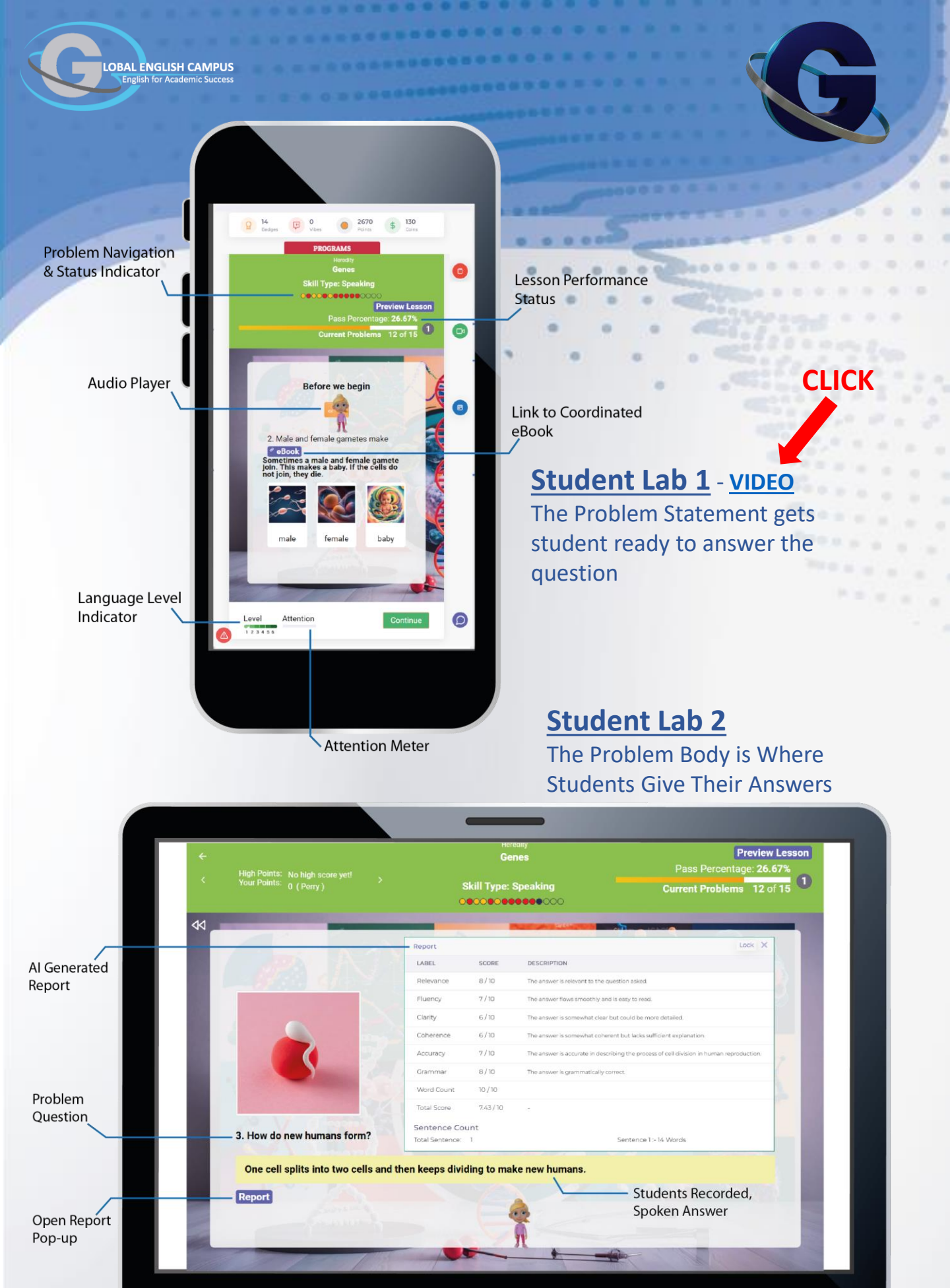

...

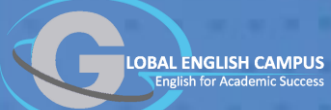

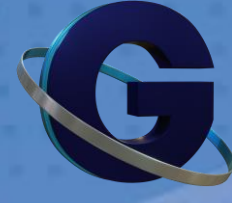

# Student Lab 3

The Pronunciation Practice Problem Type.

GEC has many problem types, but the pronunciation problems are interesting and fun. AI will check your speech and give do two things.

- 1. It tells you which words you should practice.
- 2. It gives you coaching so you can practice your pronunciation of difficult words.

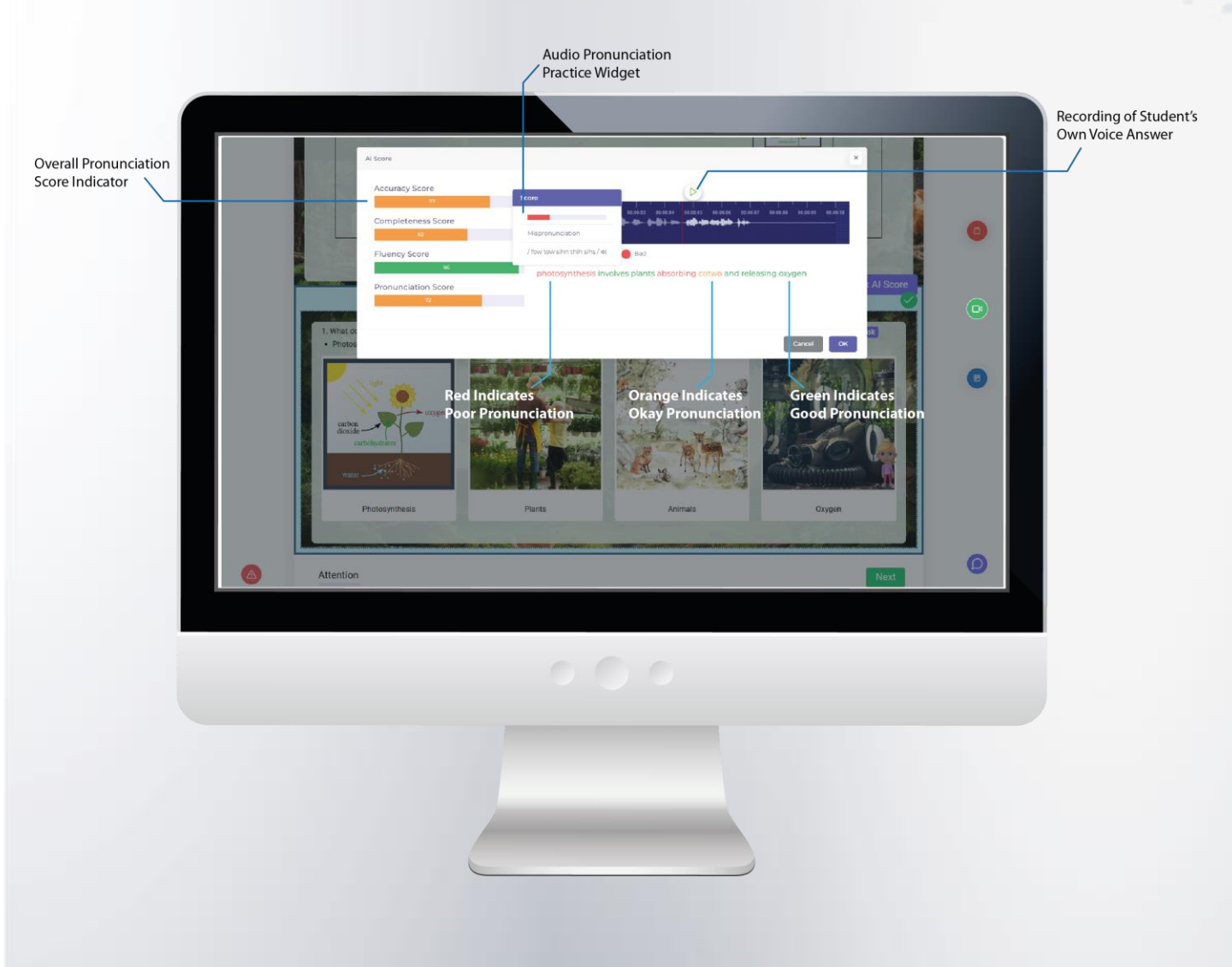

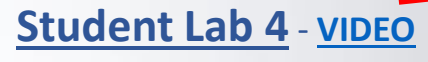

LOBAL ENGLISH CAMPUS English for Academic Success

AReA is GEC's AI Powered <u>Advanced Research Assistant</u> Has thousands of lessons from Kindergarten up through University Level courses. AReA allows you to learn by talking and asking question. The AI Learning Coach can answer in voice audio or in text output, and it works in multiple languages.

**CLICK** 

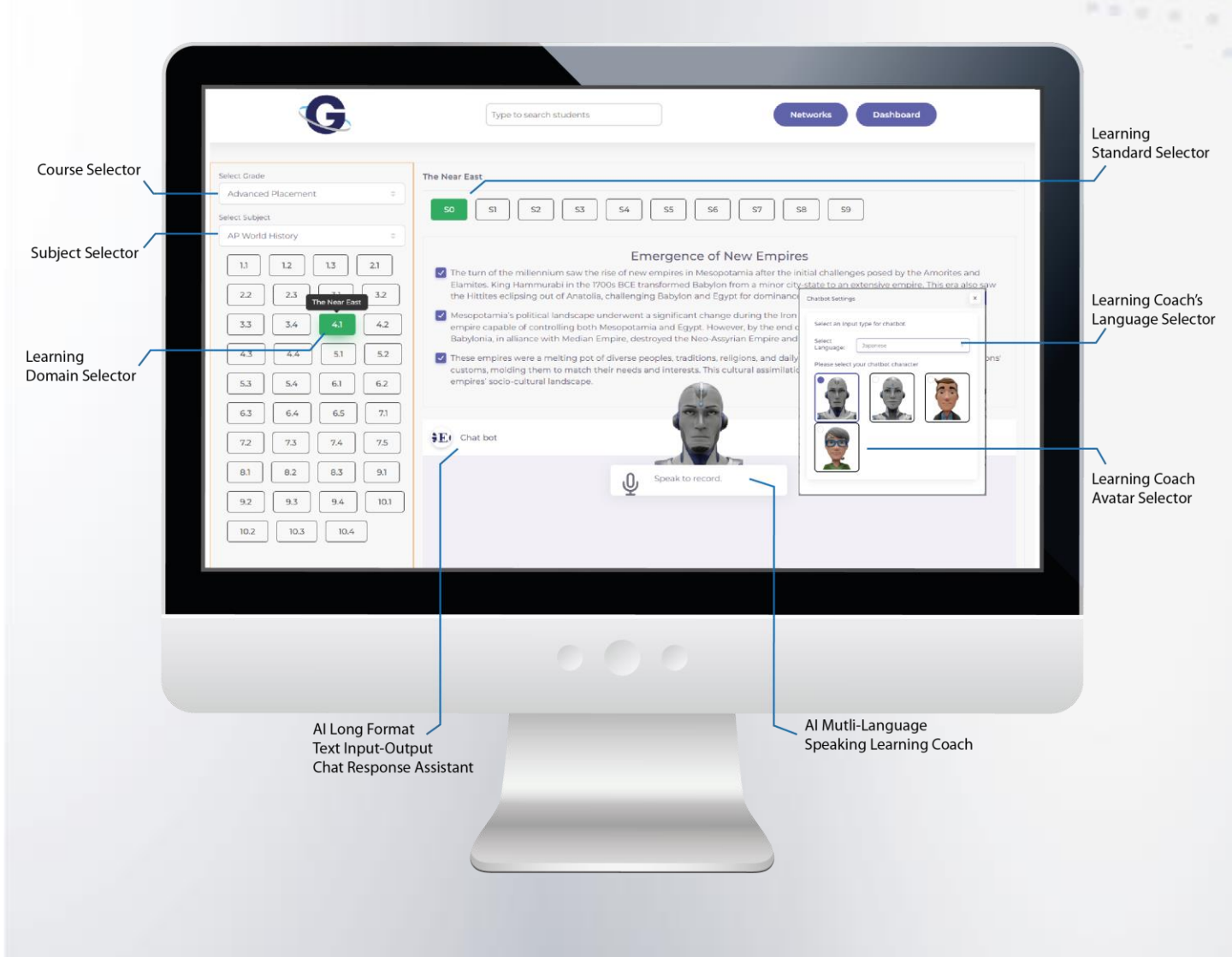